## Uペイ | 納品承諾書

## 以下の項目についてご確認頂き、不具合がない場合はチェック欄に「√」をお願い致します。 チェック後、ご署名頂きましたら本書面を弊社社員へお渡しください。

| No | 納品確認項目                                                                                                    | チェック |
|----|----------------------------------------------------------------------------------------------------|------|
| 1  | Uペイのご利用方法について、弊社担当者より適切な説明が行われ、ご理解頂けましたか?                                                                                             |      |
| 2  | 普段ご利用になるPCもしくはモバイル、タブレットを利用し、お客様のログインID、パスワードを利用してWeb管理画面へログイン出来<br>ることを、ご確認頂けましたか?                                                   |      |
| 3  | 管理画面での取引履歴の確認、取引状態の確認など基本的な管理画面の見方について、弊社担当者より適切な説明が行われ、<br>ご理解頂けましたか?                                                                |      |
| 4  | 操作方法の説明時、デモとして行いましたカード決済の取消しと、お客様のアカウントでのログインは完了していますか?                                                                               |      |
| 5  | 納品物(決済端末等・各種書面)は全て揃っていますか?                                                                                                    |      |
| 6  | リペイアプリは、ご指定の端末にインストールされていますか?                                                                                                    |      |
| 7  | お申込み時にいただきましたメールアドレスに、誤りがございませんか?                                                                                                    |      |
| 8  | メールアドレスの設定について、今後お支払い通知書を送付する「paygate@usen.com」の受信許容の設定を行ってください。<br>(迷惑メールフィルタの許容設定等)                                                 |      |
| 9  | 支払通知書のお客様のパスワードは、「 <u>Uペイ・UペイQR アカウント通知書</u> 」に記載の内容となります。書面をご確認ください。                                                                 |      |
| 10 | 当社からご案内するまでは、OSのメジャーアップデートは行わないでください。<br>電子マネー機能をご利用いただけなくなるおそれがございます。                                                                |      |
| 11 | 決済ブランドの各種ステッカーの店舗掲示ルールについて、担当より説明がございましたでしょうか。<br>※審査途中の決済ブランド・電子マネーについては、審査完了連絡後にステッカーの利用開始をお願いします。<br>※審査完了次第、ご登録メールアドレス宛にご案内いたします。 |      |
| 12 | 【USEN専用端末(Android版)のお客様】<br>電子マネーのご利用が出来ない旨ご説明をうけられましたか?                                                                              |      |
| 13 | 【 <b>リレジをご契約のお客様】</b><br>リレジからのアプリ間連携で、Uペイアプリの起動を確認されましたか?                                                                            |      |
| 14 | 【Uレジをご契約のお客様】<br>Uレジとのアプリ間連携で、クレジットカード契約の取消方法の説明を受けましたか?<br>(UレジとUペイ、双方の取消・修正が必要となります。)                                               |      |

上記項目につきまして不備なく納品された事を確認し、Uペイの納品を受領します。

ご署名

ED

お客様名

営業

総務

顧客 CD

日時

日時

/

/